### Installation

Download from http://10.130.4.2/cs254/Xilinx ISE DS 14.7 1015 1.tar

Ensure that you have enough space on the disk.

Linux Users : Use sudo

#### Ensure that you select the right pack

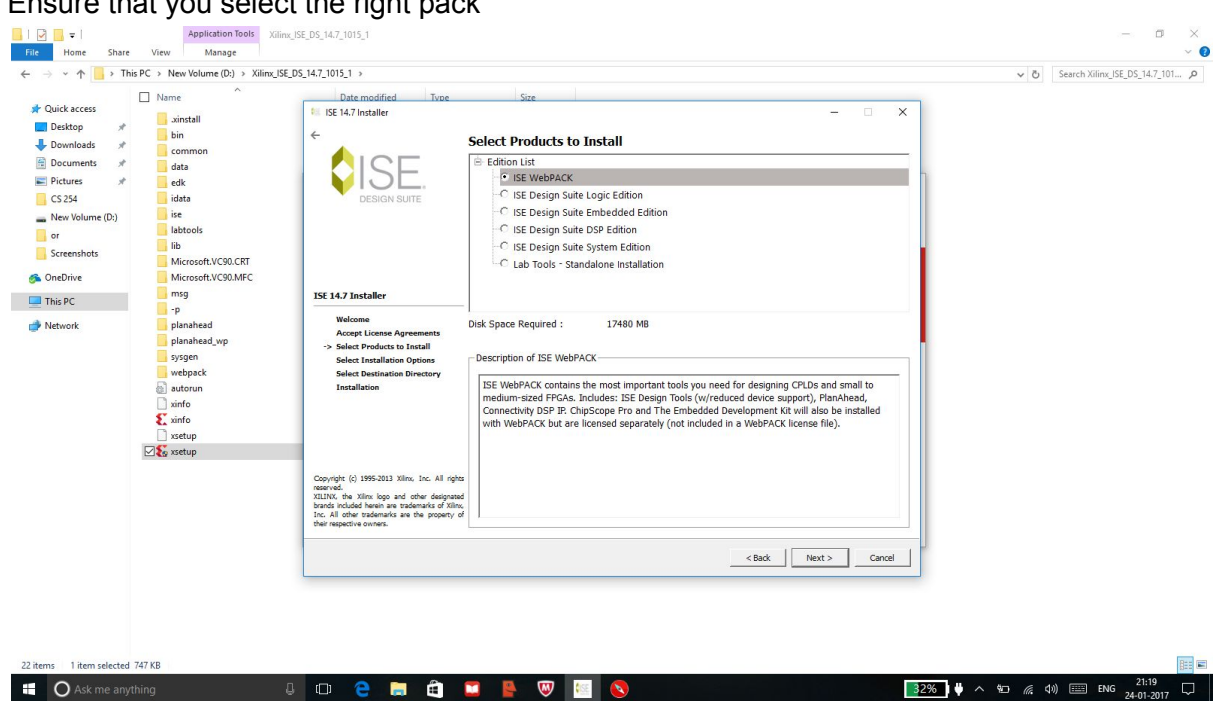

Proceed with the installation as mentioned here: http://www.xilinx.com/support/documentation/sw manuals/xilinx14 7/irn.pdf

Incase you guys have already installed the ISE and have licensed it.

Ensure the license is for the Web Pack and will be as follows in manage license window if already loaded.

| >         | ISE Project Navigator (P.20131013) - D:\or\or.xise                                                                                                    | e - [De                                       | sign Sumr        | .mary]                   |                                                                                                    |                                                                                                    |                              |                 |                                    |                                 |                                 |                                                                                                    |    |               |                |                 | - 0        | $\times$   |
|-----------|----------------------------------------------------------------------------------------------------|-----------------------------------------------|------------------|--------------------------|----------------------------------------------------------------------------------------------------|----------------------------------------------------------------------------------------------------|------------------------------|-----------------|------------------------------------|---------------------------------|---------------------------------|----------------------------------------------------------------------------------------------------|----|---------------|----------------|-----------------|------------|------------|
| E         | Eile Edit View Project Source Process                                                                                                    | s <u>T</u> o                                  | ools <u>W</u> in | ndow La                  | Xilinx License Config                                                                                                    | juration N                                                                                                    | lanager                      |                 |                                    |                                 |                                 | - 0                                                                                                    | ×  |               |                |                 | -          | б×         |
| Des       | an → □ # ¥ 🖉 🗟 🕤 📢                                                                                                    | :   k                                         | » 🖈              | P B B<br>gn Overvie      | Acquire a License N                                                                                                    | danage Lio                                                                                                    | enses                        | Borrow/Resta    | ore Licenses                       | Return Licer                    | nses   In                       | nternet Settings                                                                                                |    |               |                |                 |            | <b>_</b> ^ |
|           | View:  View:  Vi |                                               |                  | Summ<br>IOB Pre          | Instructioner Click the "Load License" button to either load a remove YML file into YLCM to activate your machine for YBoy tools and ID, or convis |                                                                                                    |                              |                 |                                    |                                 |                                 |                                                                                                    |    | No Errors     |                |                 | 4          |            |
| 6         | Hierarchy                                                                                                    | 0                                             | -                | Modul                    | certificate-based licens                                                                                                    | certificate-based license (.lic file) into the local .Xlinx directory. Xlinx applications automatically detect valid, node-locked licenses (*.lic) residing in the |                              |                 |                                    |                                 |                                 |                                                                                                    |    | Programming   | File Generated |                 |            |            |
| 6         | or<br>xc6slx45-3csq324                                                                                                    | rt<br>rc6stx45-3csg324 C5 Pinout Load License |                  |                          |                                                                                                    |                                                                                                    |                              |                 |                                    |                                 |                                 | No Errors                                                                                                    |    |               |                |                 |            |            |
|           | i in multiplexer_concurrent - Behavi                                                                                                    | 0                                             | - 7              | Clock                    | Load License                                                                                                    |                                                                                                    |                              | han a l         |                                    |                                 |                                 |                                                                                                    |    |               | No Warnings    |                 |            |            |
| -         | i map.ucf                                                                                                    |                                               | Error            | Static is and War        | To point to a floating se<br>need to make these se                                                                                                 | erver licens                                                                                                    | se, or to po<br>side of this | application.)   | files in location<br>Examples: 123 | is other than .<br>4@server;C:V | Xilinx, set o<br>licenses (Xili | ane of the environment variables below. (Linux users will<br>.nx.lic (Windows) or 1234@server:/usr/local/flexim |    |               | All Signals Co | mpletely Routed |            | _          |
| Ø         | i I                                                                                                    | 30                                            |                  | Parser<br>Synthe         | (Linux)                                                                                                    | - 0.01                                                                                                    | Inthese P                    |                 |                                    |                                 |                                 |                                                                                                    |    |               | C (Timing Do   | 0               |            | -          |
|           | 1                                                                                                    | (A)                                           |                  | Transla                  | XILINXD_LICENSE_FILE                                                                                                    | : C:/.Xim                                                                                                    | ix Vilinx.lic                | <u></u>         |                                    |                                 |                                 | Set                                                                                                    |    |               | 0 (Timing Ke   | porti           |            | -11        |
|           | 1                                                                                                    |                                               |                  | A Place a                | LM_LICENSE_FILE                                                                                                    | 1                                                                                                    |                              |                 |                                    |                                 |                                 |                                                                                                    |    |               |                |                 |            |            |
|           | 1                                                                                                    |                                               | -                | Timing                   | HIDDEN                                                                                                    | I Hide                                                                                                    | . Built-in Fre               | ee Licenses     |                                    |                                 |                                 | Clear Cache                                                                                                    |    | - tition tion |                |                 |            | 4          |
|           |                                                                                                    |                                               |                  | Bitgen                   | Fasture                                                                                                    | C MAL ==                                                                                                    | Venier                       | Englanding      | 1                                  | Count                           | 1                               | Information                                                                                                    |    | Utilization   | 08/            | Note(s)         |            | 4          |
|           |                                                                                                    |                                               | 🕀 Detai          | iled Repor               | Feature                                                                                                    | IP Core                                                                                                    | Limit                        | Date            | Type                               | Count                           | In Use                          | Information                                                                                                    | 8  | 8             | 1%             |                 |            | -          |
| -         | C2 No Processes Running                                                                                                    |                                               |                  | Synthe Transla           | ChipScopePro_SIOTK                                                                                                    | S/W                                                                                                    | 2018.01                      | Permanent       | Nodelocked                         | Uncounted                       |                                 | adityakusupati,ISE_WebPACK,software,permanen                                                                    | 8  | 8             | 1%             |                 |            |            |
| 71.<br>FY | Processes: multiplexer_concurrent - Behaviora                                                                                                    |                                               |                  | Map R                    | apu fpu                                                                                                    | IP:Ha                                                                                                    | 2013.06                      | 30-             | Nodelocked                         | Uncounted                       |                                 | License Type:Hardware Evaluation;ipman,apu fp                                                                   |    |               |                |                 |            |            |
| X         | Design Utilities                                                                                                    |                                               | Design P         | Properties               |                                                                                                    | CON                                                                                                    |                              | jan-2016        |                                    |                                 |                                 |                                                                                                    |    |               |                |                 |            | 1          |
| *         | User Constraints                                                                                                    |                                               | E                | nable Me                 | Chipscoperro                                                                                                    | S/W                                                                                                    | 2018.01                      | Permanent       | Nodelocked                         | Uncounted                       |                                 | adityakusupati,ISE_WebPACK,sottware,permanen                                                                    |    |               |                |                 |            | _          |
| Ш         | Implement Design                                                                                                    |                                               | Optional<br>S    | Show Cloc                | xps_most_nic_v1                                                                                                    | IP:Ha                                                                                                    | 1.0                          | 30-<br>jan-2016 | Nodelocked                         | Uncounted                       |                                 | License_Type:Hardware_Evaluation                                                                                |    |               | 0%             |                 |            | -          |
|           | B- CO Map                                                                                                    |                                               | -   St           | show Failir<br>Show Warr | WebPACK                                                                                                    | S/W                                                                                                    | 2018.01                      | Permanent       | Nodelocked                         | Uncounted                       |                                 | adityakusupati,ISE_WebPACK,software,permanen                                                                    | 2  | 2             | 1%             |                 |            | -          |
|           | Generate Programming File                                                                                                    |                                               | S                | Show Error               | XC7Z030                                                                                                    | S/W                                                                                                    | 2018.01                      | Permanent       | Nodelocked                         | Uncounted                       |                                 | adityakusupati,ISE_WebPACK,software,permanen                                                                    | 4  | 4             | 0%             |                 |            |            |
|           | Configure Target Device     Analyze Design Using ChipScope                                                                                                    |                                               | 1                |                          | ms ush host v1                                                                                                    | IP:Ha                                                                                                    | 1.0                          | 30-             | Nodelocked                         | Uncounted                       |                                 | License Type:Hardware Evaluation                                                                                |    |               |                |                 |            | 7          |
|           |                                                                                                    |                                               |                  |                          | 4                                                                                                    |                                                                                                    | 110                          | jan-2016        |                                    | United and a                    |                                 | Freithe Types and a second second                                                                               | -  | 1             | 100%           |                 |            |            |
| >         | 🕴 Start 🕫 Design 🚺 Files 🛅 Libraries                                                                                                    | X                                             |                  |                          | - I ocal System Informat                                                                                                    | ion                                                                                                    | _                            |                 |                                    |                                 |                                 |                                                                                                    |    |               |                |                 |            |            |
| Cor       | nsole                                                                                                    |                                               |                  |                          | Hostname:                                                                                                    |                                                                                                    | DESKT                        | OP-CS5GKMM      |                                    |                                 |                                 |                                                                                                    |    |               |                |                 | + 0        | 1 # ×      |
| ф.        | INFO:HDLCompiler:1061 - Parsing                                                                                                    | VHDI                                          | file '           | "D:/or/                  | Network Interface Car                                                                                                    | rd (NIC) IF                                                                                                    | ): e4a47                     | 1eb51ae,e4a4    | 171eb51af                          |                                 |                                 |                                                                                                    |    |               |                |                 |            | ^          |
| 9         | INFO:HDLCompiler:1061 - Parsing '<br>INFO:ProjectMomt - Parsing desic                                                                                                    | vHDL<br>m hi                                  | . file '         | "D:/or/                  | C: Drive Serial Number                                                                                                    | 11                                                                                                    | c6fe6e4                      | 6a              |                                    |                                 |                                 |                                                                                                    |    |               |                |                 |            |            |
| D)        | INFO:HDLCompiler:1061 - Parsing                                                                                                    | VHDI                                          | i file           | "D:/or/                  | FLEXID Dongle ID:                                                                                                    |                                                                                                    |                              |                 |                                    |                                 |                                 |                                                                                                    |    |               |                |                 |            |            |
| \$        | INFO: ProjectMgmt - Parsing design<br>Launching Design Summary/Report                                                                                                    | n hi<br>Viev                                  | .erarchy<br>wer  | A combi                  |                                                                                                    |                                                                                                    |                              | _               | _                                  |                                 |                                 |                                                                                                    |    |               |                |                 |            |            |
|           |                                                                                                    |                                               |                  |                          | About                                                                                                    |                                                                                                    |                              |                 |                                    |                                 |                                 | Refresh Close                                                                                                   |    |               |                |                 |            |            |
|           |                                                                                                    |                                               |                  |                          |                                                                                                    |                                                                                                    |                              |                 |                                    |                                 |                                 |                                                                                                    | -  |               |                |                 |            | ~          |
| <         |                                                                                                    |                                               |                  |                          |                                                                                                    |                                                                                                    |                              |                 |                                    |                                 |                                 |                                                                                                    |    |               |                |                 |            | >          |
|           | Console 🤮 Errors 🚹 Warnings 🖓 Hi                                                                                                    | ind in H                                      | iles Results     | 5                        |                                                                                                    |                                                                                                    |                              |                 |                                    |                                 |                                 |                                                                                                    |    |               |                |                 |            |            |
|           |                                                                                                    | _                                             |                  |                          |                                                                                                    | ~                                                                                                    |                              |                 | -                                  |                                 |                                 |                                                                                                    |    | -             | _              |                 | 21-26      |            |
| E         | O Ask me anything                                                                                                    |                                               |                  | / U U                    | D 은 🔚 🛛                                                                                                    |                                                                                                    |                              | P (6)           | y 🧿 i                              |                                 | £.                              |                                                                                                    | 37 | % 🕴 ^         | 9D (%          | (↓)             | 24-01-2017 | 2          |

If you have it then you can skip the next section.

# Licensing

- Signup onto XILINX (preferably with gpo email)
- Goto <u>https://secure.xilinx.com/webreg/register.do?group=esd\_oms&tab=CreateLicense</u> to get the license
- Select the ISE Webpack License only.
- If you don't see it, Check the Manage licenses tab for the ISE Webpack License
- The license will be emailed to your registered email ID.
- Download the license (Xilinx.lic)
- For Linux,
  - Copy the Xilinx.lic file to
    - <Xilinx\_Installation\_Directory>/14.7/ISE\_DS/ISE/coregen/core\_licenses
- For Windows,
  - Open License manage
  - Browse and select your License file (Xilinx.lic)

### Installing Adept2

### Windows

- Download Adept from http://www.cse.iitb.ac.in/~supratik/courses/cs254/digilent.adept.system\_v2.16.4.exe
- Install both the exe by double clicking and following further instructions.

Ubuntu

- Download the Ubuntu Runtime, Linux Utilities tar-zips from the course Webpage.
- For each of them,
  - Extract
  - Run \$ sudo ./install.sh
- Follow the installation guidelines from the link provided on the course webpage, replacing `Nexys3' with `Atlys' in all commands.

### **Burning onto FPGA**

Step1: Ensure Design Properties

- RightClick Project -> Design Properties
- Ensure your design properties are exactly the same. Refer to the screenshot below:

| Design Properties                                 |         |                                             |        | × |  |  |  |  |  |
|---------------------------------------------------|---------|---------------------------------------------|--------|---|--|--|--|--|--|
| Name:                                             | fpga    |                                             |        |   |  |  |  |  |  |
| ocation:                                          | F:\acad | s\Semester_4\cs226_lab\fpga                 |        |   |  |  |  |  |  |
| Working directory:                                | F:\acad | s\Semester_4\cs226_lab\fpga                 |        |   |  |  |  |  |  |
| Description:                                      |         |                                             |        |   |  |  |  |  |  |
| Project Settings                                  |         |                                             |        |   |  |  |  |  |  |
| Property Name                                     |         | Value                                       |        |   |  |  |  |  |  |
| Top-Level Source Type                             |         | HDL                                         | $\sim$ |   |  |  |  |  |  |
| Evaluation Development Bo                         | ard     | None Specified                              | ~      |   |  |  |  |  |  |
| Product Category                                  |         | All<br>Spartan6<br>XC6SLX45<br>CSG324<br>-3 |        |   |  |  |  |  |  |
| Family                                            |         |                                             |        |   |  |  |  |  |  |
| Device                                            |         |                                             |        |   |  |  |  |  |  |
| Package                                           |         |                                             |        |   |  |  |  |  |  |
| Speed                                             |         |                                             |        |   |  |  |  |  |  |
| Synthesis Tool                                    |         | XST (VHDL/Verilog)                          |        |   |  |  |  |  |  |
| Synthesis Tool                                    |         | ISim (VHDL/Verilog)                         |        |   |  |  |  |  |  |
| Synthesis Tool<br>Simulator                       |         | ISim (VHDL/Verilog)                         | $\sim$ | 1 |  |  |  |  |  |
| Synthesis Tool<br>Simulator<br>Preferred Language |         | ISim (VHDL/Verilog)<br>VHDL                 | ~ ~    |   |  |  |  |  |  |

Step2 : Write the Implementation constraints file

- Make a new Source file by right clicking on the top module.
- Type of your file should be "Implementation constraints file"
- Map the ports appropriately as given in example below:-

Net "a" loc="A10"; Net "b" loc="D14"; Net "res" loc="U18"; Net "carry" loc="M14"; Where a,b are input signals and res carry are output signals A10, D14 are black switch ids U18,M14 are Led ids

# Step4:

- Synthesize -> Implement Design -> Generate Programming file .

# Step5:

- Connect fpga board to your machine

Step6: Burning the Board (not literally)

(Windows)

- Start Adept and you would find a option to connect to atllys
- Click on Initialize chain
- Browse and add the .bit file and click Program.

# (Linux)

- Install Adept2, if not already done so
- Finally, execute:
  - \$ djtgcfg init -d Atlys
  - \$ djtgcfg prog -d Atlys -i 0 -f <filename>.bit

Step7:-

- Toggle FPGA switches to test.